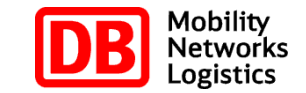

# Printing the Online eTicket from AccesRail Webpage

DB Vertrieb GmbH

P. DVB 4 (A)

**Airline-Cooperations** 

April 18, 2013

# 1st Step

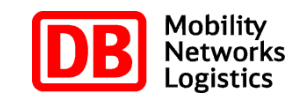

| cesRail check-in                                                                                                    |                                |                                     |                                                  | English 👻                  | Please make s<br>that an operation                   |
|----------------------------------------------------------------------------------------------------|--------------------------------|-------------------------------------|--------------------------------------------------|----------------------------|------------------------------------------------------|
| Retrieve order Pass                                                                                                    | senger selection               | Travel information                  | Confirmation method                              | Check-in                   | connected.                                           |
| Important information: the cheored states and the second states and the second states and the second states and the second states are required to the second states and the second states are required to the second states and the second states are required to the second states are required to the second states ar | ck-in process can or<br>quired | ly be done within 3 days of 1       | he travel date.<br>)n:                           | your coupons and a tickate | Please fill in n<br>and booking c<br>/ PNR locator ( |
| First name:<br>Last name:<br>Provide one of the following for identi                                                                                                    | ification                      | for the fo<br>RenF<br>VIA F<br>Deut | lowing products:<br>e<br>ail Canada<br>:che Bahn |                            | ticket number<br>continue.                           |

# 2nd Step

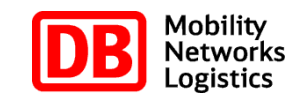

|                        | کے لیے ایک                             |                                |                                       |                       | passenger you     |
|------------------------|----------------------------------------|--------------------------------|---------------------------------------|-----------------------|-------------------|
| Retrieve order         | Passenger selection                    | Travel information             | Confirmation method                   | Check-in              | would like to che |
| Passenger Selection    |                                        |                                |                                       |                       | in and continue.  |
|                        |                                        |                                |                                       |                       |                   |
| Please note: You canno | ot cancel after checking in. If you ar | e traveling with someone who i | intends to cancel, please perform thi | s cancellation before |                   |
| checking in.           |                                        |                                |                                       |                       |                   |
| Travelers available    | for check-in:                          |                                |                                       |                       |                   |
| 💷 John Doo             |                                        |                                |                                       |                       |                   |
| John Doe               |                                        |                                |                                       |                       |                   |
|                        |                                        |                                |                                       |                       |                   |
|                        |                                        |                                |                                       |                       |                   |
|                        |                                        |                                |                                       | K                     |                   |
|                        |                                        |                                |                                       |                       |                   |

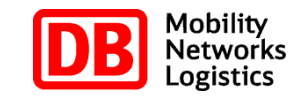

## **3rd Step**

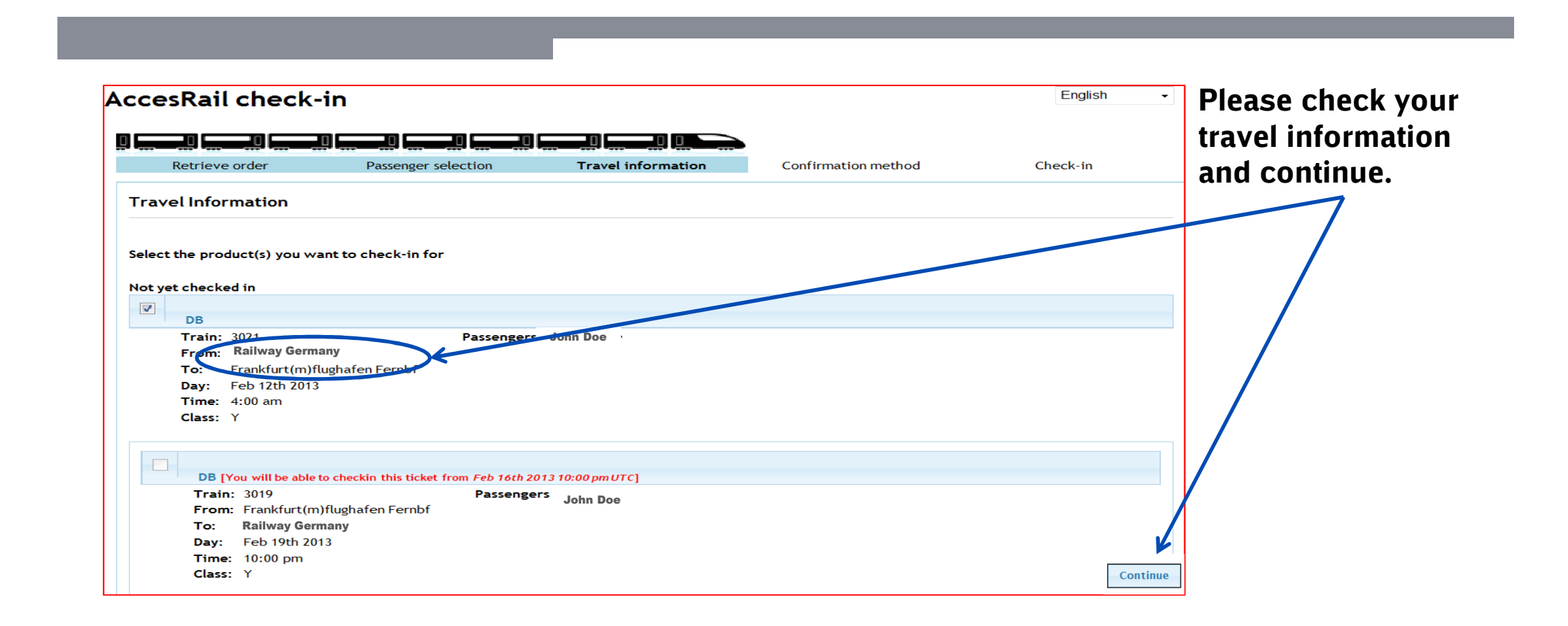

## 4th Step

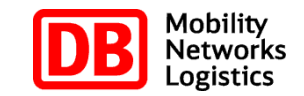

|                                     |                     |                    |                     |          | e-ticketing metho |
|-------------------------------------|---------------------|--------------------|---------------------|----------|-------------------|
| ــــ تتـــــا تتـــــا ز            | تصتا تتصتا تتصتا تت | تصلك وتصلك وتصلك ز | كظت لتست لتست ز     |          | and Check-in.     |
| Retrieve order                      | Passenger selection | Travel information | Confirmation method | Check-in |                   |
| Select your e-ticketir              | ng method:          |                    |                     |          |                   |
|                                     |                     |                    |                     |          | —                 |
| Download documents                  |                     |                    |                     |          |                   |
| <ul> <li>Email documents</li> </ul> | )                   |                    |                     |          |                   |
|                                     |                     |                    |                     |          | K                 |
|                                     |                     |                    |                     |          |                   |

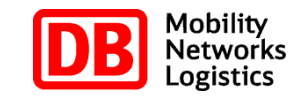

# **Confirmation of Online eTicket via direct download**

| Retrieve order Passenger selection Travel information Confirmation method Check-in Confirmation Confirmation | oad and    |
|----------------------------------------------------------------------------------------------------|------------|
| Retrieve order Passenger selection Travel information Confirmation method Check-in Your C                                                                                                    |            |
|                                                                                                    | , innie er |
| Ticket: 170658447<br>Print your own paper ticket                                                                                                    |            |
| To print the train ticket from your own printer, please print this document and use it as a real ticket once you are on the train.                                                                                                    |            |
| If you need any assistance, please contact our client service department by email at info@acprailnet.com or by phone at 1-514-904-2611 or toll-free from USA & Canada at 1-866-817-6383                                                                                                    |            |

# **Confirmation of Online eTicket via email**

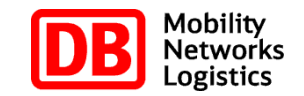

|                                                                                      | -1n                                                              |                            |                     |                     | confirmed                                      |
|--------------------------------------------------------------------------------------|------------------------------------------------------------------|----------------------------|---------------------|---------------------|------------------------------------------------|
| Retrieve order                                                                       |                                                                  | Travel information         | Confirmation method | تعطيبا الإصبيا الإر | and is sent to you                             |
| Check-in confirmed!<br>We have sent a confirmation<br>Please feel free to contact us | email to <b>john.doe@web.de</b><br>s if you haven't received it. |                            |                     |                     | You can also start<br>new check-in<br>process. |
|                                                                                      |                                                                  | Start a new check-in proce | 55                  |                     |                                                |

### **Print out of the Online eTicket**

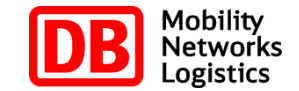

| Germ                                                    | Rail&Fly-Fahrkarte<br>Bitte of Ad mit hoher Aufloung sundruction                                                         |                                      |
|---------------------------------------------------------|----------------------------------------------------------------------------------------------------|--------------------------------------|
| Rall&Fly (Einfac                                        | he Fahrtj                                                                                                    |                                      |
| Von:<br>Nach:<br>Vla:<br>Datum:<br>Klasse:<br>Personen: | Rallway Germany<br>Frankfurt(M)Flugh.<br>-<br>01.05.2013<br>2<br>1 Erwachsener                                           | Gittig Vom 01.05.2013 bis 02.05.2013 |
| Vertragspartner:<br>Flugticketnr.:                      | Germany Alrways<br>0072170658447                                                                                         | Zangenab                             |
| EIO                                                     | Nur gültig mit einem internationalen Flugticket<br>oder Flugreleepian und einem gültigen Personal-<br>ausweis/Releepass. | Ticketinhaber:<br>JOHNMR DOE         |

### Angebotsbestimmungen:

Rali&Fly git nur in Verbindung mit einem Flugticket für eine Bahnfahrt zu/von einer internationalen Flugreise

Rall&Fly Deutschland: Rall&Fly-Bahtaten, die von "Ralway Germany" zu einem deutschen Flughafen, Besel EuroAlsport oder Salzburg (bzw. zurück) götig sind, berechtigen zur Fahrt Inverheib des Streckennetzes der Deutschen Bahn sowie zu das Bahnfefen Salzburg und Besel Bad Bf auf dem verkehnsbischen Weg. Es dürfen alle fahrpisnensbigen Züge der Deutschen Bahn gerutzt wenden.

Flyd/Rail Codeshers: Rail/Fly-Fahrkatter, die von einem deutschen oder eustindischen Flughsfen zu einem vordefiniteten Bahnhof (tow. zutsch) gdilig aind, berechtigen zur Fahrt auf dev vorgenemten Stecke und dem auf dem Reisegien angegebenen Zug. Im Falle von Flugpleistndeurogen und Flugweigskungen doffen auch andere fahrplanmäßigen Zoge der Deutschen Behn gerutzt werden, sofern diese die eingetragene Stecke auf dem verkahndblichen

Rail&Ply vomitre Austend: Rail&Ply Vomitre Austend: Rail&Ply-Finitation sup Deutschland zu austendischen Plughtlen (bzw. zurück) bzw. Fahrlen vom Austand zu deutschen Plughtlen (bzw. zurück) and nur Dord die genannten Orenzbahrhofe (uster "VA" in oberen Tickable aufgefährtig gittig. Rail&Ply-Fahrlanten, die keinen Orenzbahrhofe auweisen, gelen nur auf dem Bitschernetz der Deutschen Bahn. Bei Fahrden aus dem Austend zu einen deutschen Plughtein bzw. von einen deutschen Plughtein in Austand gitt der Rail&Ply-Fahrlante nur abha deutschen Genzbahrhof. Bei Bahrweisen vorkoß Britssel Plughtein ist der Diebole-Artischie bereite einhalten. Reisende, die b Diatzug Tiegen, komme die Kall&Ply-Fahrlante bei Babrug Heit nutzen. Bei Abhag ab Basel-BuroAirport ist die Natzug bie Basel Bad Bahrhof mit anschließendem Bustnamter der Livie 50 bzw. altematik die Bahrehnt zum Bahrhof Basel SBB enthalten.

Züge mit Aufpreis bzw. susgeschlossene Züge: ICE-Sprinter-Zoge sowie CityNightUne und andere Nachtreiseverkehre sind reservierungspflichtig und können gegen Zahlung eines Aufpr twerden. Ischliesen ist die Nutzung von Zogen des Natwerkehe, were die Bahnfahrt ausschließlich innerhalb des Verkehrsverbunde erfolgt, sowie von Iszogen, Theijs und Zogen von Privatbahnen.

Bitte wählen Sie ihre Verbindung so, dass Sie ihren Abflughafen spätestens zwei Stunden vor dem Check-In-Schluss ihres

### Fluges erreichen.

Für Fahrplansuskünfte und Pietzeservierungen wenden Sie sich bitte en eine DB Agentur, ein DB Reisezentrum oder schauen Sie unter werzbeitniche.

Mit der Nutzung dieser Fahrlante verpflichten Sie sich die Beförderungsbedingungen der Dautschen Bahn zu alzeptieren. Pür Raliß-Fly vom/ins Austend gelten die Desonderen Interestornalen Beförderungsbedingungen der Deutschen Bahn. Alle Beförderungsbedingungen der Deutschen Bahn sind unter www.bahn.debegte örreibbat.

In Kooperation mit

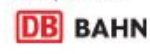

**Online eTicket** which is mandatory for the train journey. A print out of this ticket is needed on board of the train.

### Information page

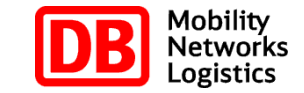

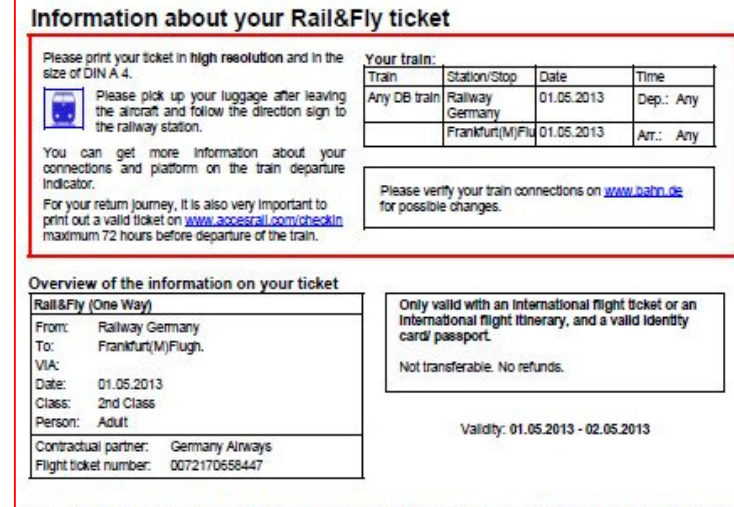

Please select your train connection in time, so that you reach the airport at the latest two hours prior to the check in deadline of your flight!

### Terms and Conditions: RelSFly is only valid in conjunction with a flight ticket for a train journey to/ from an international flight.

### Rail&Fly Germany

RaIBFly texas, which are valid from "Railway Germany" to a German Aliport, Basel Euro Aliport or Salzburg (and return), license travel within the Deutsche Bahr natiway network as well as to the train stations Basel Bad Sif and Salzburg on the normal traffic path. Ali register trains of Deutsche Bahr may be used, provided that they are in considered with the litenset and travel trade that on the normal traffic path.

### Fb.8. Rail Codeshare

PigKrall Codestant: ReliKP tocket which are valid from a German or foreign airport to a predefined railway station (and return), license travel according to the effortementioned legs and trains which are stated on the Breatry. In cases of schedule changes and flight delays, also other regular trains of Deutsche Behn may be used, provide that they are in consistence with the Simetry and tavel on the ruscle fision of the normal taffic gath.

### Rail& Fly from/to abroad:

reals registering science are not in the set of the set of the set

General algorit or from a General algorit to invege county, the RelASP bised allows taken only by them a General horder stations and the Braid or the state of the State of the State of th

### Trains with extra surcharge or denied accesses.

Trains such as ICE-Spring, ChyNghtLine and these threeking at right are subjects to mean-valen and on only be used by paying a sucharge. Rai&Fly documents are not valid on motorall trains (AutoZug), accursion, social charter or Thelys trains on national or international modes, or on international CN, TOV and Raight trains, non-Federa natiway lines or for journeys on notes inside a transport association (departure and destination station within the area of validity of a transport association tariff).

For schedule information and seat reservation, please contact a DB agent, a DB Travel Centre or refer to our website at www.bahn.de

By using this sciet, you are required to agree with the Conditions of Carriage of Deutsche Bahn. For Rel&Fly from to abroad the special international Conditions of Carriage of Deutsche Bahn will apply. All Conditions of Carriage of Deutsche Bahn are available at <u>www.lahn.de/acb.</u>

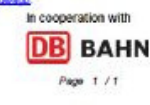

Additional second page of the Online eTicket in **English language** including more information about your **Online eTicket.** Please note that this second page does not entitle for the rail journey (only the first page is mandatory).